# Sistema de Mesa de Entradas U.N.L.

# Sistema de Pases de Expedientes

Manual del Usuario

# Ingreso al Sistema

Ingresar la siguiente dirección en el navegador: <u>servicios.unl.edu.ar/mesadeentradas</u>

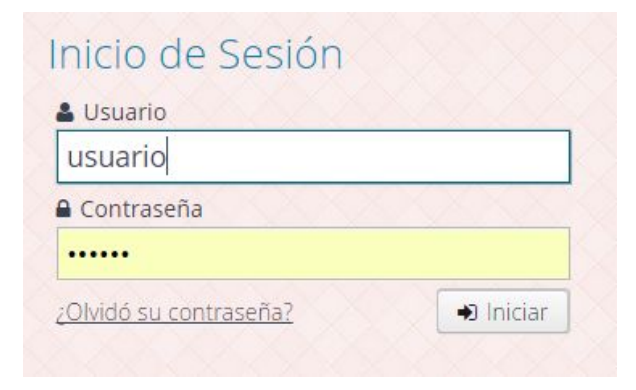

# Opciones de sistema

| Mesa de e                                 | ntradas     | Sistema de seguimiento de expedientes |
|-------------------------------------------|-------------|---------------------------------------|
| Expedientes 🗸                             | Consultas 🗸 |                                       |
| Pasar en lote<br>Pendientes de<br>Propios | recepción   |                                       |

| Mesa de e     | entradas    | Sistema de seguimiento de expedientes |
|---------------|-------------|---------------------------------------|
| Expedientes 🗸 | Consultas 🛩 |                                       |
|               | Enviados    |                                       |
|               |             |                                       |

| Expedientes envia | ados 🗴   |                    |          |             |             |             |            |   |           |          |
|-------------------|----------|--------------------|----------|-------------|-------------|-------------|------------|---|-----------|----------|
| Estado del Pase   | e Número | Destino            | Concepto |             | Fecha desde | Fecha hasta |            |   |           |          |
| Todos             | ~        |                    | Todos    | ~           | <b>m</b>    | <b>#</b>    | <b>T</b>   |   |           |          |
| Número            |          | Dependencia Destir | 10       | Concepto    |             | Fech        | a de envío | ) | Estado    | Acciones |
| REC-0000332-      |          | Despacho FFF       |          | Presupuesto |             | 02          | /04/2017   |   | Pendiente | 3 🛍      |

## Roles de Sistema

¿Que es un rol?.

- Función que una persona /usuario, desempeña en un puesto de trabajo.
- Un usuario puede tener uno o más roles, es decir pude cumplir determinadas funciones en uno o más puestos de trabajo.

Los cambio de roles se realizan desde "Modificar mi cuenta".

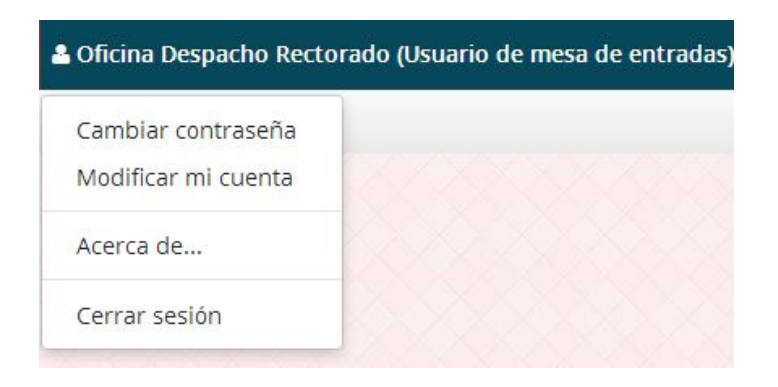

Desde allí el usuario elige cual es su puesto de trabajo activo.

| Datos de mi cuenta X                                                                                 |
|----------------------------------------------------------------------------------------------------|
| Nombre *                                                                                             |
| Usuario de Prueba                                                                                    |
| Apellido *                                                                                           |
| FFF                                                                                                  |
| Nombre de usuario                                                                                    |
| usuariofff                                                                                           |
| Email *                                                                                              |
| usuario@fff.unl.edu.ar                                                                               |
| Puesto de trabajo activo                                                                             |
| Mesa de Entradas FFF (Responsable de mesa de entradas 🗸 🗸                                            |
| Area Academica FFF (Usuario de mesa de entradas)<br>Personal FFF (Usuario de mesa de entradas)       |
| Mesa de Entradas FFF (Responsable de mesa de entradas)<br>Alumnado FFF (Usuario de mesa de entradas) |

## Pases de Expedientes

**1-** Recepcionar expediente en soporte papel y registrar en el sistema **"Pendientes de Recepción"**.

2- El Expediente pasa a ser "Propio" una vez recepcionado.

**3-** Cuando la dependencia intervino en el expediente para poder pasarlo a otra dependencia debe realizar un **"Pase"**.

**4-** Seleccionar el expediente en trámite y pasarlo a la dependencia que corresponda dentro de la UA.

#### **Casos Prácticos**

## CASO A

El alumno Juan Pérez solicita se lo incorpore excepcionalmente, dado que adeuda una materia correlativa, en la comisión de la materia MATEMATICAS II.

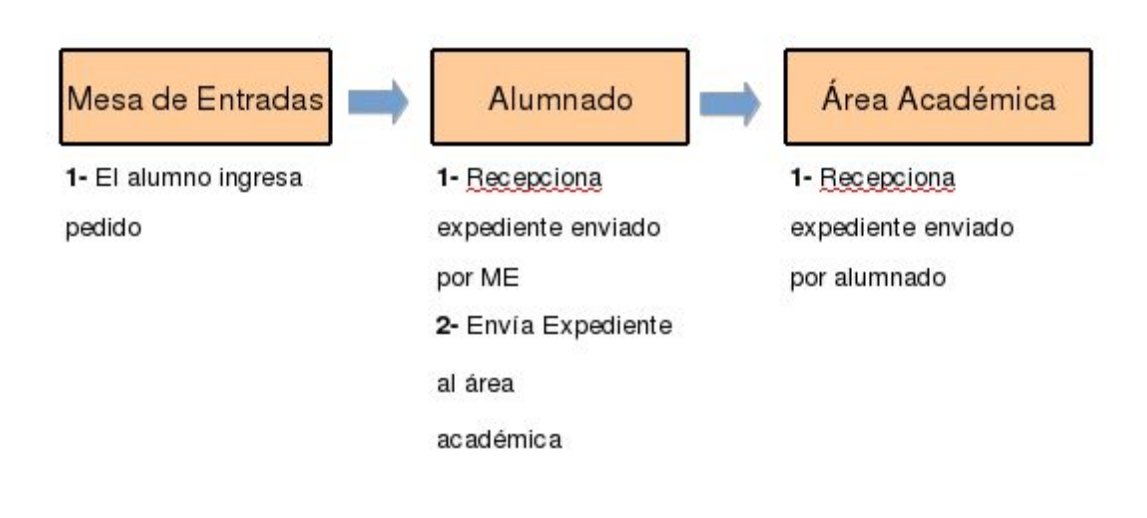

#### **USUARIO:** ALUMNADO

#### **RECEPCIÓN DE EXPEDIENTE**

1 - Ingresar a la pestaña de Expedientes / Pendientes de Recepción

| Mesa de       | entradas    | Sistema de seguimiento de expedientes |  |
|---------------|-------------|---------------------------------------|--|
| Expedientes 👻 | Consultas 🗸 |                                       |  |
| Pasar en lote |             |                                       |  |
| Pendientes de | recepción   |                                       |  |
| Propios       |             |                                       |  |

3

2 - Hacer "click" en **pendientes de recepción**. El sistema mostrará todos los expedientes que se encuentran pendientes de recepción.

3 - Posicionarse sobre el expediente que se quiere recepcionar, se pintará en azul.

4 - Hacer "click" en la flecha (recibir) que aparece abajo de acciones.

| Mesa de         | entradas Si              | istema de seguimient | o de expedient | es          |      | 📥 Alumnado FFF (Usuario | de mesa de entradas) 🗸 |
|-----------------|--------------------------|----------------------|----------------|-------------|------|-------------------------|------------------------|
| Expedientes 🛩   | Consultas 🗸              |                      |                |             |      |                         |                        |
| Expedientes pen | dientes de recepción 🛛 🗙 |                      |                |             |      |                         |                        |
| Número          | Remitente                | Concepto<br>Todos    | Fecha desde    | Fecha hasta | T    |                         |                        |
| Número          | 20124                    | Remitente            |                | Conce       | epto | Fecha de envío          | Acciones               |
| ME-FFF-00004    |                          |                      |                |             |      |                         | <b>~ 0</b>             |
|                 |                          |                      |                |             |      |                         |                        |
|                 |                          |                      |                | Acciones    |      |                         |                        |
|                 |                          |                      |                | <b>n 0</b>  |      |                         |                        |
|                 |                          |                      |                | Recibir     |      |                         |                        |

5- Aparecerá una pantalla que consultará si se desea recepcionar el expediente, hacer "click" en **Recibir Expediente.** 

MUY IMPORTANTE: Recepcionar en el sistema aquellos expedientes que se hayan recibido físicamente

| las FFF | Recibir expediente ME-FFF-<br>Fecha de envío<br>10/03/2017 | 0000425-17<br>Cuerpo/s | ×<br>Folio/s |
|---------|------------------------------------------------------------|------------------------|--------------|
| Ias FFF | Fecha de envío<br>10/03/2017                               | Cuerpo/s               | Folio/s      |
|         | 30/03/2017                                                 |                        |              |
|         |                                                            |                        |              |
|         | Observacion                                                |                        |              |
|         |                                                            |                        |              |
|         |                                                            |                        |              |
|         |                                                            |                        |              |
|         |                                                            |                        |              |
|         |                                                            |                        |              |
|         | F                                                          | Recibir Expediente     | Cancelar     |
|         |                                                            |                        |              |

En la parte inferior de la pantalla aparecerá en verde la información de que el expediente ha sido aceptado.

| Sin resultados |                                                                          | 15 🗸 |
|----------------|--------------------------------------------------------------------------|------|
|                | ✓ Información El pase del expediente ME-FFF-0000425-17 ha sido aceptado. |      |

El expediente recepcionado desaparecerá del listado "Expedientes pendientes de recepción"

| Expedientes > Consultas > Expedientes benderecepción > |   |
|--------------------------------------------------------|---|
| Expedientes pendientes de recepción ×                  |   |
|                                                        |   |
| Número Remitente Concepto Fecha desde Fecha hasta      |   |
| Todos 🗸 🛍 🕅 T                                          | 8 |
| Número Remitente Concepto                              |   |

## **USUARIO:** ALUMNADO

#### PASE DE EXPEDIENTE

#### 1 - Ingresar a la pestaña Expedientes / Propios

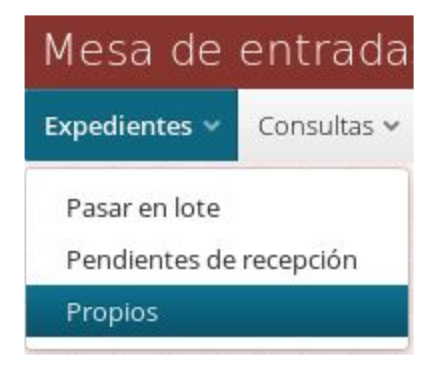

2 - Hacer "click" en **propios.** El sistema mostrará todos los expedientes que se han recepcionado en la dependencia.

3 - Posicionarse sobre el expediente que se quiere pasar, se pintará en azul.

4 - Hacer "click" en la flecha (pasar) que aparece abajo de acciones.

| Mesa de entradas 🔅       |             |             |          |          |              |           | 🚢 Alur                |             |                 |
|--------------------------|-------------|-------------|----------|----------|--------------|-----------|-----------------------|-------------|-----------------|
| xpedientes 🛩 Consultas 🛩 |             |             |          |          |              |           |                       |             |                 |
| xpedientes Propios 🛛 🕹   |             |             |          |          |              |           |                       |             |                 |
| stado Número             | Fecha desde | Fecha hasta | Origen   | Concepto | Tipo doc. re | eferencia | Nº doc. de referencia | Descripción | Palabras claves |
| Todos 🗸                  |             |             |          | Todos    | ▼ Todos      | ~         |                       |             |                 |
| Número                   | Origen      |             | Concepto |          | Fe           | cha       | Estado                |             | Acciones        |
|                          |             |             |          |          |              |           |                       |             | e 🔶             |
|                          |             |             |          |          |              |           |                       |             |                 |
|                          |             |             |          | Acciones |              |           |                       |             |                 |
|                          |             |             |          | B 🤟      |              |           |                       |             |                 |
|                          |             |             |          | Pasar    |              |           |                       |             |                 |

5- Aparecerá una pantalla en la cual deberemos detallar la dependencia de **Destino**. La Fecha será detallada automáticamente por el sistema.

| asta |                        | Concepto<br>Todos | Tipo doc, refe |
|------|------------------------|-------------------|----------------|
| Pa   | asar expediente MI     | E-FFF-0000425-17  | ×              |
| De   | stino *                |                   | <u> </u>       |
| Se   | eleccione el destino d | el pase           | × 10           |
| Fe   | cha de envío *         | Cuerpo/s          | Folio/s        |
| Ê    | 30/03/17 11:41:02      |                   |                |
| Ob   | servaciones            |                   |                |
|      |                        |                   |                |
|      |                        |                   |                |
| Ca   | racteres restantes:    | 1023              | Ú.             |
|      |                        |                   | ~              |
|      |                        | Pa                | asar Cancelar  |
|      |                        |                   |                |

6 - Hacer "Click" en la dependencia a la cual entregaremos el expediente. En el ejemplo "Área Académica"

| Destino *                                                           |      | ~ |
|---------------------------------------------------------------------|------|---|
| Area Academica FFF                                                  |      |   |
| Bedelia FFF<br>Despacho FFF<br>Mesa de Entradas FFF<br>Personal FFF |      |   |
| Caracteres restantes:                                               | 1023 |   |

7 - Luego de seleccionar la dependencia de destino, hacer "click" en Pasar.

8 - Aparecerá una pantalla que nos informará que el expediente se ha pasado a la dependencia seleccionada.

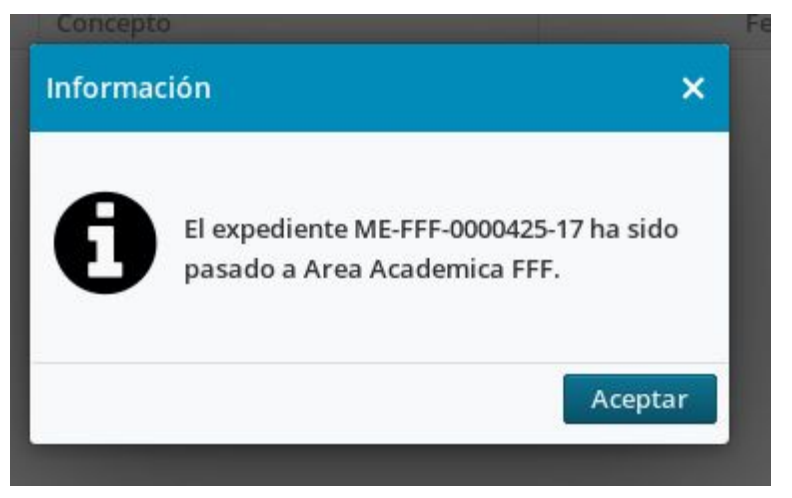

El expediente pasado desaparecerá del listado "Expedientes propios"

| Mesa de         | entradas    | Sistema de seguim | iiento de exped | ientes   |          |     |                 |        |           | 🛔 Alu       | imnado FFF (Usuari | o de mesa | i de entradas) |
|-----------------|-------------|-------------------|-----------------|----------|----------|-----|-----------------|--------|-----------|-------------|--------------------|-----------|----------------|
| Expedientes 🗸   | Consultas 🗸 |                   |                 |          |          | v ( |                 |        |           |             |                    |           |                |
| Expedientes Pro | opios ×     |                   |                 |          |          |     |                 |        |           |             |                    |           |                |
| Estado          | Número      | Fecha desde       | Fecha hasta     | Origen   | Concepto |     | Tipo doc. refer | rencia | Nº doc. d | e referenci | a Descripción      | Palal     | oras claves    |
| Todos           | ~           | 6                 | (m)             |          | Todos    | ~   | Todos           | ~      |           |             |                    |           |                |
| <b>T</b>        |             |                   |                 |          |          |     |                 |        |           |             |                    |           |                |
| Número          |             | Origen            |                 | Concepto |          |     | Fecha           |        | E         | stado       |                    |           | Acciones       |
| Número          |             | Origen            |                 | Concepto |          |     | Fecha           |        | E         | stado       |                    |           | Accion         |
|                 |             |                   |                 |          |          |     |                 |        |           |             |                    |           |                |
|                 |             |                   |                 |          |          |     |                 |        |           |             |                    |           |                |

## USUARIO: ALUMNADO

## **CONSULTAS**

1 - Para consultar los expedientes enviados hacer "click" en Consultas / Enviados

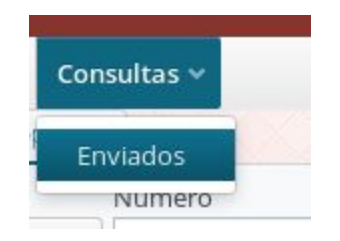

2- Aparecerá en la pantalla el detalle de los expedientes que han sido pasados y las dependencias a las cuales fueron entregados. En el ejemplo el expediente ME-FFF-425-17 ha sido entregado al área Académica

| Mesa de entradas Siste                 |                    |          |        |              |             |          |              | 🛔 Alumnado FFF (L |          |
|----------------------------------------|--------------------|----------|--------|--------------|-------------|----------|--------------|-------------------|----------|
| Expedientes 🛩 Consultas 🛩              |                    |          |        |              |             |          |              |                   |          |
| Expedientes Propios × Expedientes envi | iados ×            |          |        |              |             |          |              |                   |          |
| Estado del Pase Número                 | Destino            | Concepto | 1      | Fecha desde  | Fecha hasta |          |              |                   |          |
| Todos 🗸                                |                    | Todos    | ~      | <u> </u>     | <b>m</b>    | <b>T</b> | 9            |                   |          |
| Número                                 | Dependencia Destin | 0        | Conce  | pto          |             | Fe       | cha de envío | Estado            | Acciones |
| ME-FFF-0000425-17                      | Area Academica FFF |          | Gestio | n de Alumnos |             |          | 30/03/2017   | Pendiente         | 9 🖻      |

# CASO B

El docente de FISICA I, Josefina Gonzalez, solicita una licencia extraordinaria que supera los 45 días.

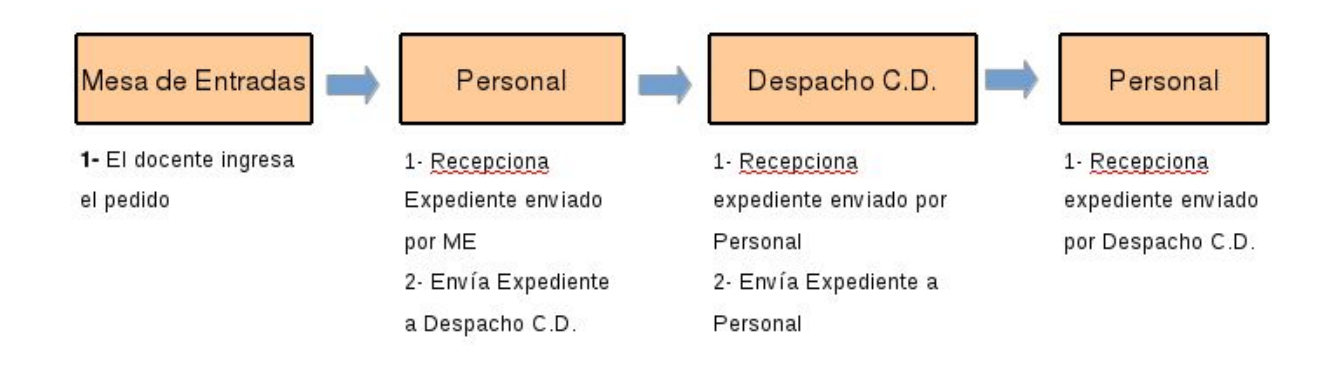

En este caso el mismo agente cumple funciones en dos dependencias, por ello para el mismo usuario existen dos roles: PERSONAL y DESPACHO C.D.

# usuario: AdministrativaFFF.

# CAMBIO DE ROL

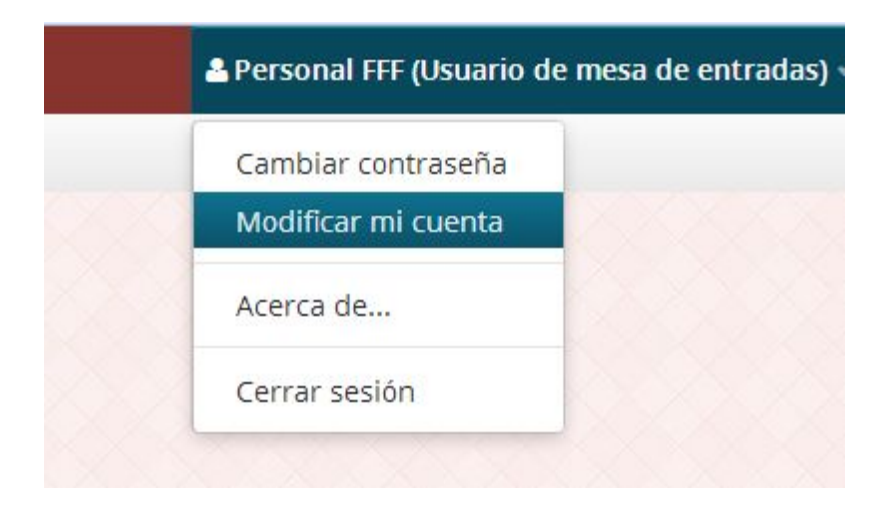

1- Teniendo en cuenta que el rol actual es Personal FFF para realizar el cambio seleccionar "**Modificar mi cuenta**".

| Datos de mi cuenta                         | ×       |
|--------------------------------------------|---------|
| Nombre *                                   |         |
| Admnistrativa                              |         |
| Apellido *                                 |         |
| FFF                                        |         |
| Nombre de usuario                          |         |
| administrativa                             |         |
| Email *                                    |         |
| admnistrativa@rectorado.unl.edu.ar         |         |
| Puesto de trabajo activo                   |         |
| Despacho FFF (Usuario de mesa de entradas) | ~       |
| Personal FFF (Usuario de mesa de entradas) |         |
| Despacho FFF (Usuario de mesa de entradas) |         |
| Guaruar                                    | incelai |

2- Seleccionar el rol que necesitamos usar, en este caso DespachoFFF, y hacer "click" en **Guardar.** 

| Despacho FFF (Usuario de r | mesa de entradas) | ~        |
|----------------------------|-------------------|----------|
|                            |                   |          |
|                            |                   |          |
|                            |                   |          |
|                            | Guardar           | Cancelar |

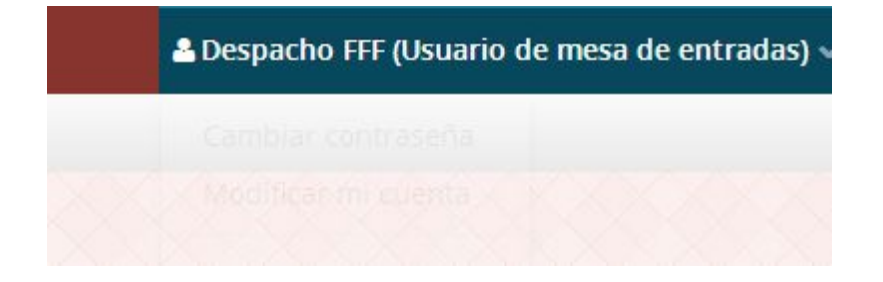

4- En la parte superior derecha, se detalla el nuevo rol.

### Solucionar error en pase de expedientes

En caso que se haya pasado el expediente a una dependencia equivocada y mientras ésta última no haya recibido el expediente, se puede anular el pase.

1- Para anular un pase en la pantalla de **Consultas / Enviados** seleccionar el expediente que debemos corregir.

2- Luego hacer "click" en Anular (tacho de basura).

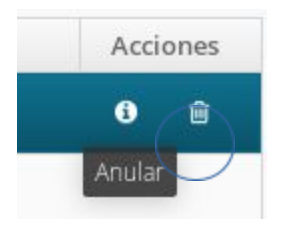

3 - Aparecerá una pantalla en la cual deberemos confirmar la anulación. Hacer "Click" en el botón **Anular.** 

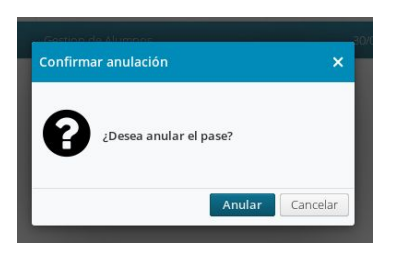

4 - Comenzar el proceso de **Pase de Expedientes** para asignar la dependencia correcta.